## **Registering for Options online**

**Note:** The majority of students registered last year. Please check with them first before using this guide. If they have done this, go directly to <u>www.sims-options.co.uk</u>, click the 'G' symbol and use the student email and password to sign in.

The options online module will only work with the student email address that ends @horsforthschool.org. Please do not try and use your own private address to register.

## Instructions if not registered:

Students will have been **emailed** an invitation to join to their school email account from <u>noreply@sims.co.uk</u>. Find this email and then follow the instructions below:

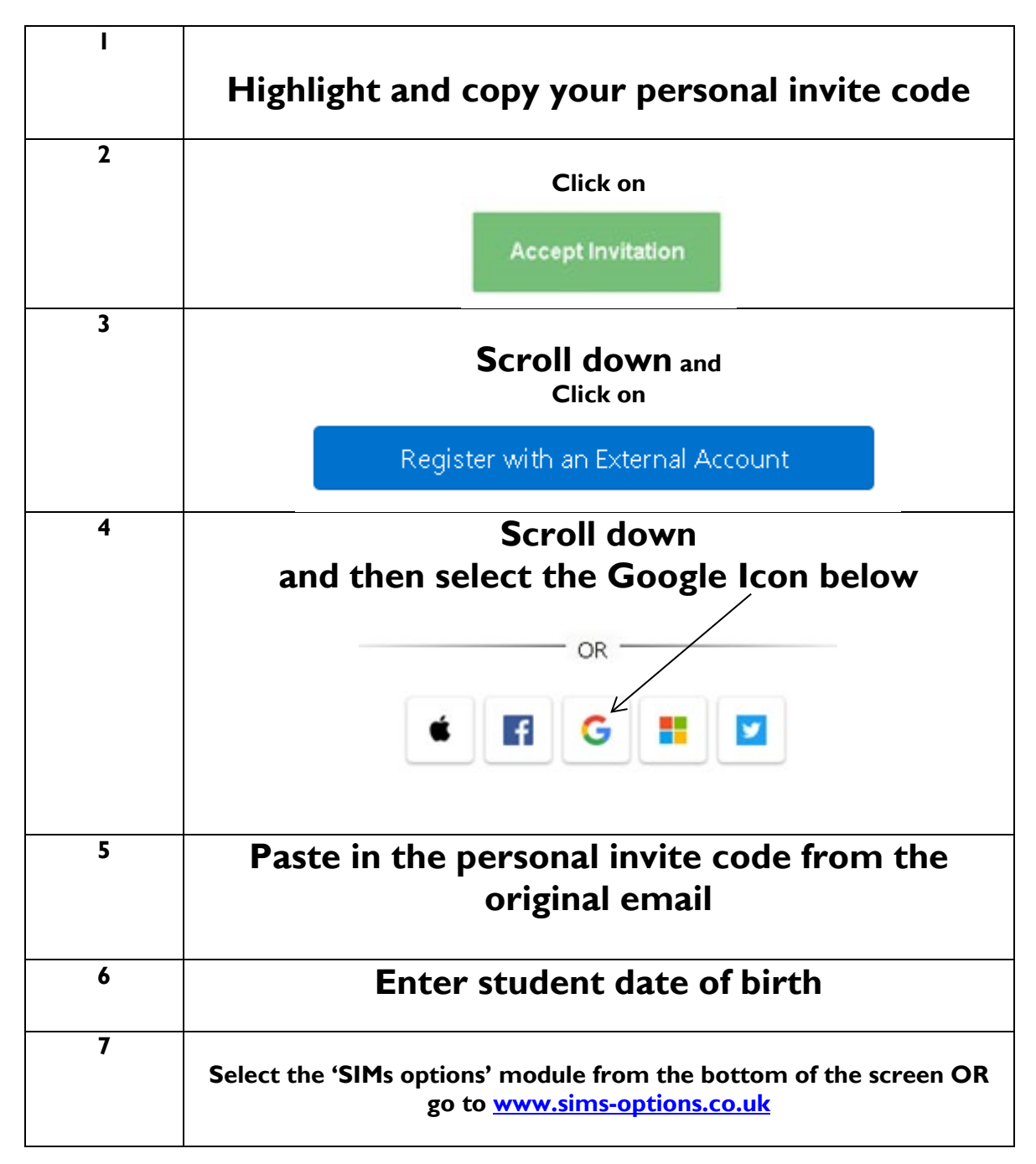